| 130mm                                                                                                    | →                                                                                                    | •                                                                                                   | 130mm —                                                                                                    | <b>→</b>                                                                                                    | ← 130mm —                                                                                                    |                                                              |
|----------------------------------------------------------------------------------------------------|----------------------------------------------------------------------------------------------------|----------------------------------------------------------------------------------------------------|----------------------------------------------------------------------------------------------------|----------------------------------------------------------------------------------------------------|----------------------------------------------------------------------------------------------------|--------------------------------------------------------------|
| <image/> <section-header><section-header><section-header><section-header><section-header><text><text><text><text><text><text><text><text></text></text></text></text></text></text></text></text></section-header></section-header></section-header></section-header></section-header> | <section-header><list-item><list-item><list-item><list-item><list-item><list-item><list-item></list-item></list-item></list-item></list-item></list-item></list-item></list-item></section-header> | <section-header><section-header><section-header></section-header></section-header></section-header> | <section-header><section-header><section-header><text><image/><section-header><section-header><text><text><text><text><text><text></text></text></text></text></text></text></section-header></section-header></text></section-header></section-header></section-header> | <section-header><section-header><section-header><section-header><section-header><section-header><section-header><text><list-item><list-item><list-item><section-header><section-header><text></text></section-header></section-header></list-item></list-item></list-item></text></section-header></section-header></section-header></section-header></section-header></section-header></section-header> | <image/> <section-header><section-header><section-header><section-header><section-header><text><text><text><list-item><list-item><list-item><section-header><text></text></section-header></list-item></list-item></list-item></text></text></text></section-header></section-header></section-header></section-header></section-header> | <text><text><text><text><image/></text></text></text></text> |

**4** BRANDS

**G**AUTOMATIONS

**6 HOME PAGE CARDS** SETTINGS

**B SYNCING WITH APP** 

iSG

 From the iSG main menu, navigate to the "Brands" section. In the top right corner of the "Brands" screen, locate and click the "+" buttop Add the brands of smart products you have

and close the window

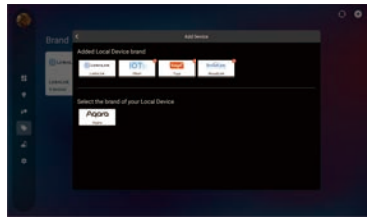

Unitia Unitia Unitia Unitia Unitia Unitia Unitia Unitia Unitia Unitia Unitia Unitia Unitia

反面

• From the iSG main menu, navigate to the "Automations" section. In the top right corner of the "Automation" screen, locate and click the "+" button.

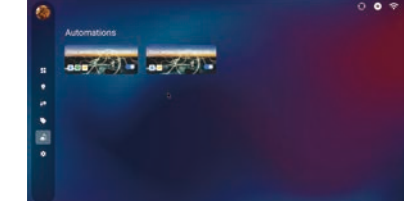

 Click the "+" button to add triggers and actions for your automations. You can choose devices or groups to perform actions when the trigger activates. Optionally, set conditions like specific time ranges to further refine your automation. Your products will then be automatically categorized by brand, displaying the number of devices associated with each brand.

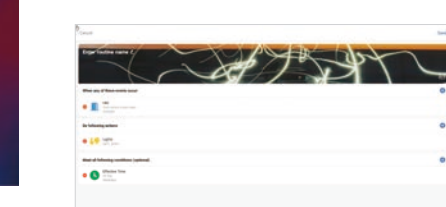

 Click the switch next to each automation to enable or disable it. Access the detailed settings page by clicking on an automation. Here you can edit its behavior or remove it completely.

Click the "☆" icon next to devices or services on the left to add them to your favorites (marked as "★"). They'll then be displayed on the homepage. Close the window to return.

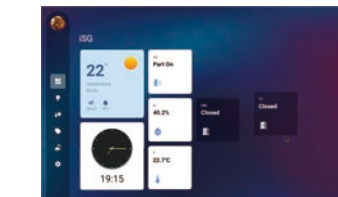

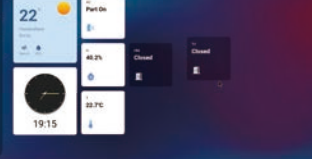

• From the iSG main menu, navigate to the "Home" section. In the top right corner of the "Home" screen, locate and click the "/" (edit) button. You can organize the cards you want to display on homepage.

Devices and services on the left are not

currently favorited, while those on the right are your favorites and will be displayed on the homepage.

• You can hold down a card for 1 second and then drag it to rearrange the order.

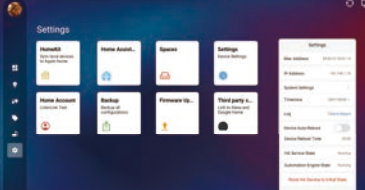

• From the iSG main menu, navigate to the "Settings" section for system settings. HomeKit:

Click here to access the HomeKit Bridge page. Using your iPhone or iPad, scan the QR code displayed to easily add all compatible devices to your Apple Home for local control.

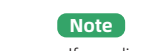

 If you discover that devices are missing after adding them to the Home App using the iSG HomeKit bridge, please navigate to Home Assistant > Settings > Devices & services > HomeKit Devices for detailed configurations.

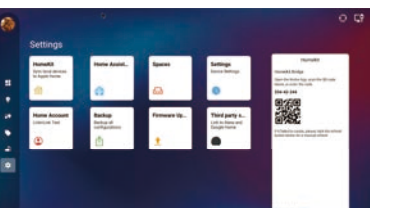

Home Assistant: • For devices not natively supported by iSG, launch Home Assistant to integrate them. • Once added in Home Assistant, navigate to the "Devices" section within iSG to see them available for management.

Spaces: You can manage the spaces (rooms) here to edit or create spaces.

Settings: • System Settings: Launch your device's native system settings by clicking here.

• Time Zone: Click here to access the native time zone settings.

• Log: If you experience an unexpected iSG crash or restart, click "Click to Report" to submit logs.

 Device Auto-Reboot:
 For optimal performance, we highly recommend
 enabling "Device Auto-Reboot." This feature will automatically reboot iSG at a specific time each day.

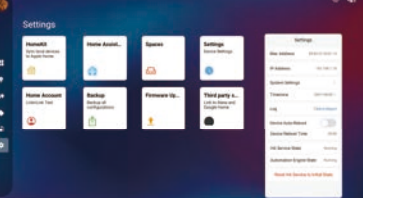

All devices added to iSG will automatically appear in the "iSG" tab of the LinknLink app. The benefits of using mobile App are:

You can rename devices directly in the LinknLink app's "iSG" tab, and these changes will be reflected in iSG.
You can also set up Routines (Automations)

directly in the app. These automations will then be synchronized with iSG for a truly unified smart home experience.

All Office Study

Online

M Office | Online

Contraction Contraction Contra

Office | Onlin

Lighting\_1

Lighting\_2

Study | OFF

Study | OFF

isg

>

Person Detected

20.7℃

46.6%

 You can edit your name, home name and location Their status will be synchronized between both You will be able to control them remotely (via cloud service) even when you're away from

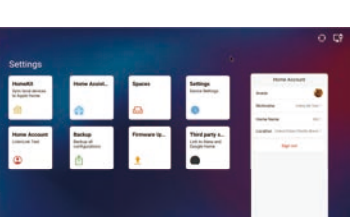

Backup: • Click here to back up your settings for easy migration to a new iSG. You can then import them during the sign-in process on your new device. device.

Firmware Update: • When a new firmware update (APK file) is available, download it and copy it directly to the root directory of a USB flash drive. Insert the USB drive into your ISG. ISG will detect the update and a button will appear below for you to initiate the update process to initiate the update process.

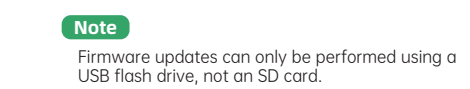

Home Account:

or sign out your account.

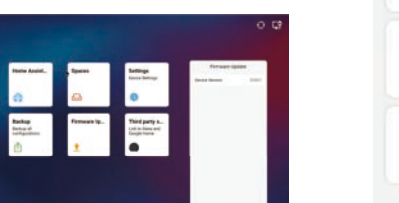

Third Party Services: • For voice control or creating automations with Alexa and Google Home, follow these instructions to link your iSG devices.

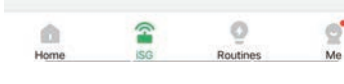

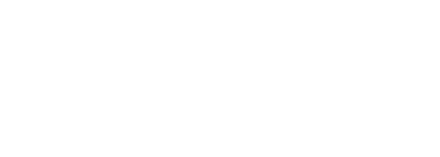

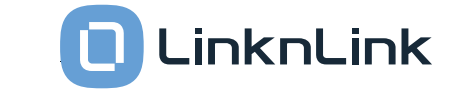

## LinknLink Pty Ltd

Add: Chatswood West, Sydney, 2067 New South Wales, Australia Web: www.linknlink.com Email: support@linklink-iot.com Manufactured by Sungale Electronics (Shenzhen) Co., Ltd. Add: No.1302-1306, Dahong High-Tech Park, No. 6-18 Xinhe Road, Xinqiao, Shajing, Baoan District, Shenzhen, 518105, China

## FCC RADIATION EXPOSURE STATEMENT

FCC ID: XBI10261303 This device complies with part 15 of the FCC rules. Operation is subject to the following two conditions:

This device may not cause harmful interference, and
 this device must accept any interference received, including interference that may cause undesired operation.

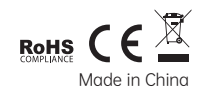

工艺说明 变更者 品牌 版本升级原因描述 变更时间 版本 iSG-说明书-LnL-EN-2403 物料名称 产品经理 Ρ 105g 双铜 纸张材质 1.0 χJ 2024.3 原始版本 LinknLink 印刷工艺 正反四色 χJ 2024.4 增加二维码,修改文字 1.1 / 物料编号 制图时间 2024.4 其他 风琴4折

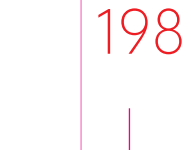

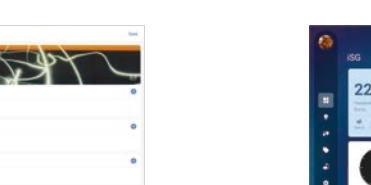